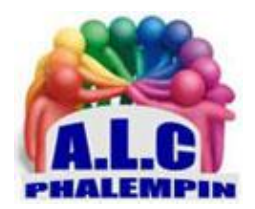

## Gérez votre Coffre-fort OneDrive

#### Jean Marie Herbaux

#### Table des matières

| Comment mettre en place le Coffre-fort de Microsoft au sein d'OneDrive      | 2      |
|-----------------------------------------------------------------------------|--------|
| Un espace bien sécurisé<br>Les services du Coffre-fort incluent :           | 2<br>2 |
| Identifiez-vous pour accéder au Coffre-fort                                 | 2      |
| Si c'est la première fois que vous y accédez                                | 2<br>2 |
| Glissez-déposez pour sécuriser                                              | 2      |
| Les paramètres du Coffre-fort                                               | 3      |
| Accèdez au Cottre-tort depuis l'Explorateur de tichiers ou votre smartphone | 3      |

Depuis quelques mois, une nouvelle fonction est disponible pour les utilisateurs de la plateforme de stockage de données en ligne de Microsoft, OneDrive. Il s'agit du Coffre-fort, un espace qui bénéficie d'une sécurité supplémentaire. Il s'agit d'une zone protégée toujours accessible depuis l'interface Web ou via l'application disponible pour les smartphones ou les tablettes tactiles. Elle profite d'un niveau de sécurité supérieur.

Pour y accéder, il faut utiliser une méthode d'authentification forte, une étape supplémentaire de vérification de l'identité de l'utilisateur (comme une empreinte digitale, la reconnaissance faciale, un code PIN ou un code envoyé par SMS ou e-mail comme pour certains achats en ligne par Carte bleue.) Ainsi, vos documents placé dans ce coffre-fort, qu'il s'agisse de simples fichiers, de musiques, de vidéos, etc. sont protégés au cas où une personne aurait de mauvaises intentions. <u>NB</u> : Cette protection supplémentaire n'enlève pas la possibilité d'accéder depuis n'importe quel endroit connecté à Internet à votre espace de stockage en ligne.

# Comment mettre en place le Coffre-fort de Microsoft au sein d'OneDrive

#### Un espace bien sécurisé

Ouvrez votre navigateur Internet préféré et rendez-vous sur la page *onedrive.live.com*. Connectezvous à l'aide de votre identifiant et de votre mot de passe correspondant à votre compte Microsoft. <u>NB</u> : Si vous utilisez l'offre *gratuite* de OneDrive, vous avez la possibilité de stocker un maximum de *trois fichiers* dans le Coffre-fort. Pour les personnes qui sont *abonnées à l'offre Office 365 Personnel ou Office 365 Famille*, il est possible d'enregistrer autant de fichiers que l'on veut dans la limite des capacités de stockage, bien entendu.

#### Les services du Coffre-fort incluent :

- le chiffrement des fichiers
- la surveillance des connexions suspectes
- la détection des rançongiciels et la récupération suite à une attaque par rançongiciel
- la notification et la récupération en cas de suppression massive de fichiers
- l'analyse antivirus lors des téléchargements pour détecter les menaces connues
- des liens de partage protégés par mot de passe
- l'historique des versions pour tous les types de fichiers.

#### Identifiez-vous pour accéder au Coffre-fort

Une fois connecté sur votre espace OneDrive, le Coffre-fort devrait être immédiatement disponible au sein de la rubrique *Fichiers*, si nécessaire, situé dans la colonne de gauche. Cliquez simplement sur l'icône représentant le *Coffre-fort* pour l'ouvrir. Immédiatement le système affiche une fenêtre contextuelle pour vous permettre de choisir un *mode d'identification*. Sélectionnez-y la méthode qui vous convient le mieux.

Choisissez

- Votre adresse e-mail si vous n'avez pas votre mobile sur vous ou que vous êtes dans une zone où la réception est très mauvaise, voire inexistante.
- Le cas échéant, vous pouvez toujours cliquer sur le lien Je n'ai pas ces informations.

Il vous suffit de suivre les étapes expliquées ensuite pour arriver à vous identifier de manière sûre.

- Sinon, optez pour la solution SMS.
  - Il vous faut ensuite saisir les quatre derniers chiffres du numéro de téléphone (celui qui est normalement enregistré au sein de votre compte Microsoft.
  - Cliquez enfin sur le bouton *Envoyer le code*.
  - Une fois que vous avez reçu le code, saisissez-le dans la fenêtre et cliquez sur le bouton Vérifier. Le Coffre-fort s'ouvre à vous par un clic souris. <u>NB</u> : Celui-ci se verrouille automatiquement après 20 minutes d'inactivité.

#### Insérez vos documents les plus précieux

L'interface n'est pas différente de celle de votre espace OneDrive habituel.

#### Si c'est la première fois que vous y accédez

- Quelques vignettes sont immédiatement disponibles pour vous aider à appréhender l'interface. Microsoft vous conseille d'ajouter dans votre Coffre-fort certains types de fichiers.
- Un lien vous renvoie directement vers les documents que l'éditeur vous propose de sauvegarder au sein de l'espace sécurisé: passeport, permis de conduire, dossiers fiscaux, acte de naissance, etc.
- Pour chacun, il est possible de cliquer sur les trois petits points et de charger ledit document.

Si vous avez déjà enregistré ces fichiers au sein de OneDrive (mais pas encore dans votre Coffre-fort) choisissez la fonction *Déplacer* et parcourez l'arborescence des répertoires pour les trouver et les mettre à l'abri dans votre nouvel espace sécurisé.

#### Glissez-déposez pour sécuriser

L'utilisation du Coffre-fort est aussi facile et ludique que pour les autres dossiers de l'espace de stockage de Microsoft. Il suffit de faire glisser des fichiers vers le dossier où l'on veut enregistrer les données.

Vous pouvez aussi utiliser les boutons du bandeau, en haut de l'interface pour créer un *nouveau dossier, charger* un fichier, *déplacer* un document depuis un autre dossier de votre OneDrive ou *renommer* un document.

#### Les paramètres du Coffre-fort

- Vous pouvez y accéder en cliquant sur l'icône représentant un *coffre-fort* en haut à droite puis en sélectionnant la fonction *Paramètres du Coffre-fort*.
- On peut y gérer la manière de se connecter au Coffre-fort, vous êtes dirigé vers la page afin de définir la méthode pour prouver votre identité et pour vous alerter si une modification a été apportée à votre compte.
- Pour désactiver le Coffre-fort, cliquez sur le lien correspondant.

### Accédez au Coffre-fort depuis l'Explorateur de fichiers ou votre

#### smartphone

Si vous y accédez pour la première fois, une étape de configuration est nécessaire. Elle est automatique. Après, pour chaque accès, vous devez vous identifier avec l'une des options précédemment choisies.

Pour placer des fichiers sur l'espace de stockage en ligne, glissez-y simplement les documents. Le Coffre-fort OneDrive peut aussi être ouvert depuis l'application pour smartphone. Là encore, la première fois qu'on y accède, il faut configurer le module.

Les fichiers peuvent être directement numérisés dans le Coffre-fort. Dans ce cas, l'application permet de prendre en photo le document et l'enregistre immédiatement dans un fichier au format PDF au sein du Coffre-fort.

<u>NB</u> : L'empreinte digitale peut servir de moyen d'identification.

Là aussi, Le verrouillage s'effectue automatiquement après 3 minutes d'inactivité.